## YouTube上傳影片操作手册

雲想家

•••

1

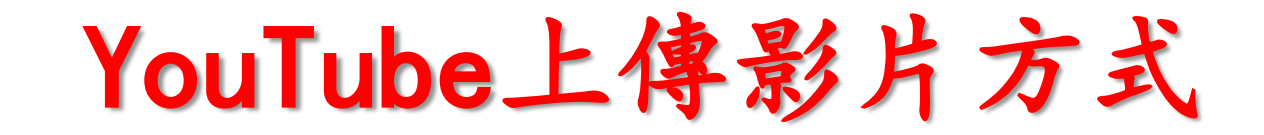

| https://www.youtube.com                                                                       |   | 1.到 YouTube | 帳號主頁 |
|-----------------------------------------------------------------------------------------------|---|-------------|------|
| 7 三-<br>推続内<br>Adorable daddy/daughter<br>standoff<br>曲Gareth Roe建立<br>御御文敷: 8,694,277 • 1 週前 | ₽ | 點選「登入」      |      |
| E                                                                                             |   |             |      |

YouTube上傳影片方式

## Google 只要一個帳戶,所有 Google 服務暢行無阻。 登入帳戶繼續使用 YouTube 2. 輸入 gmail的帳號及密 yxjtwn@gmail.com 碼登錄 Youtube 帳號 ..... 登入 □ 保持登入狀態 需要協助嗎? 建立帳戶 . .

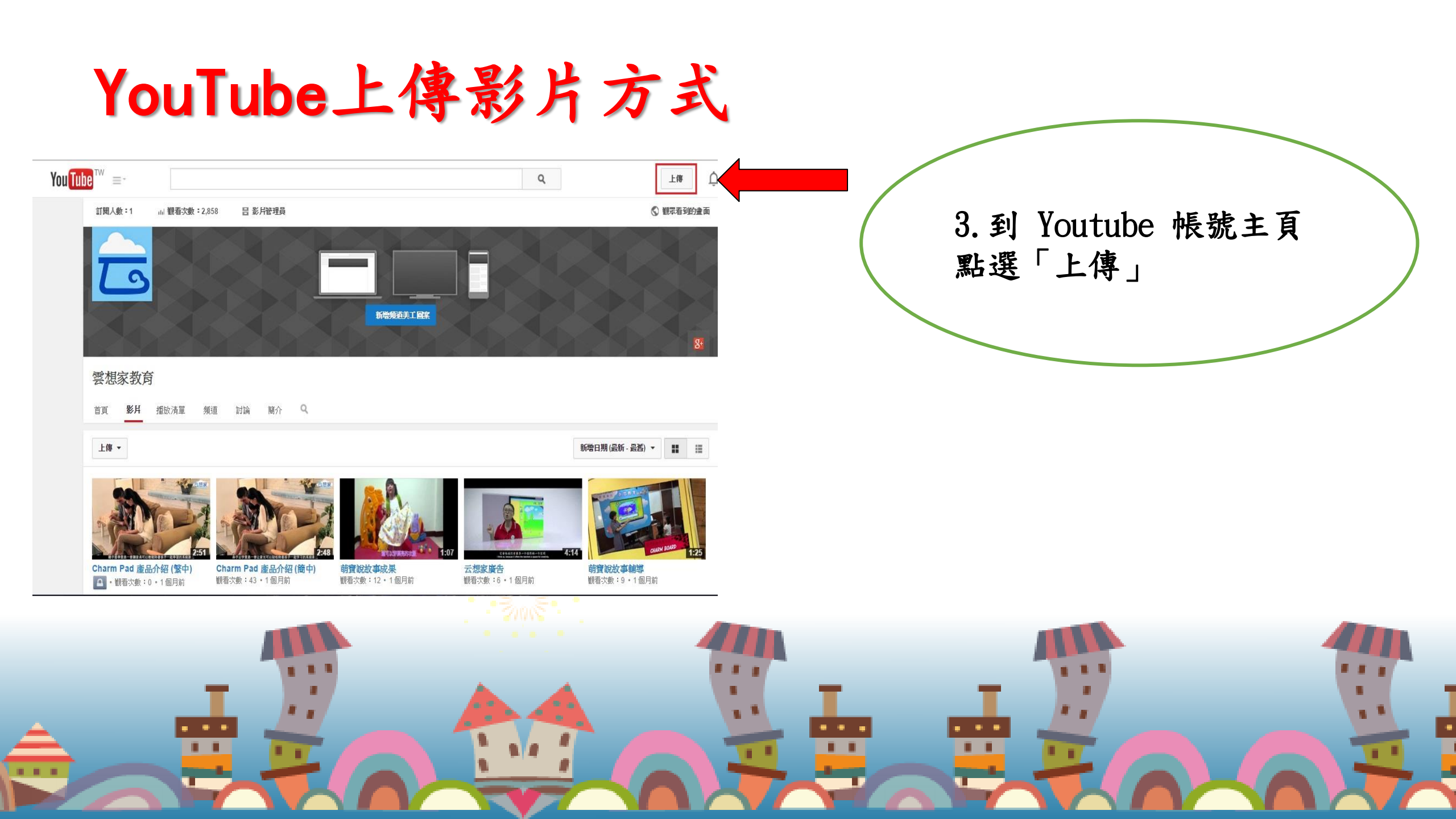

## YouTube上傳影片方式

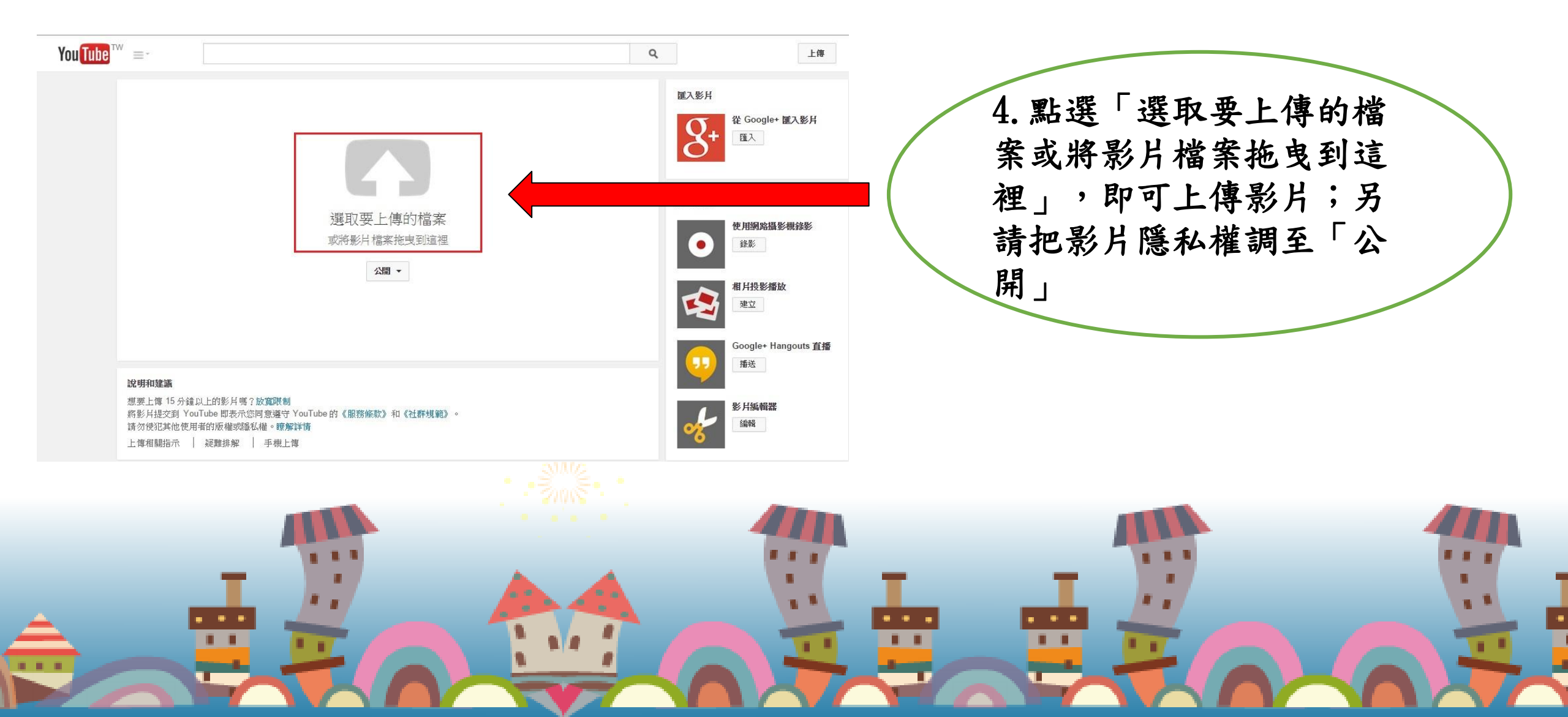

YouTube上傳影片方式

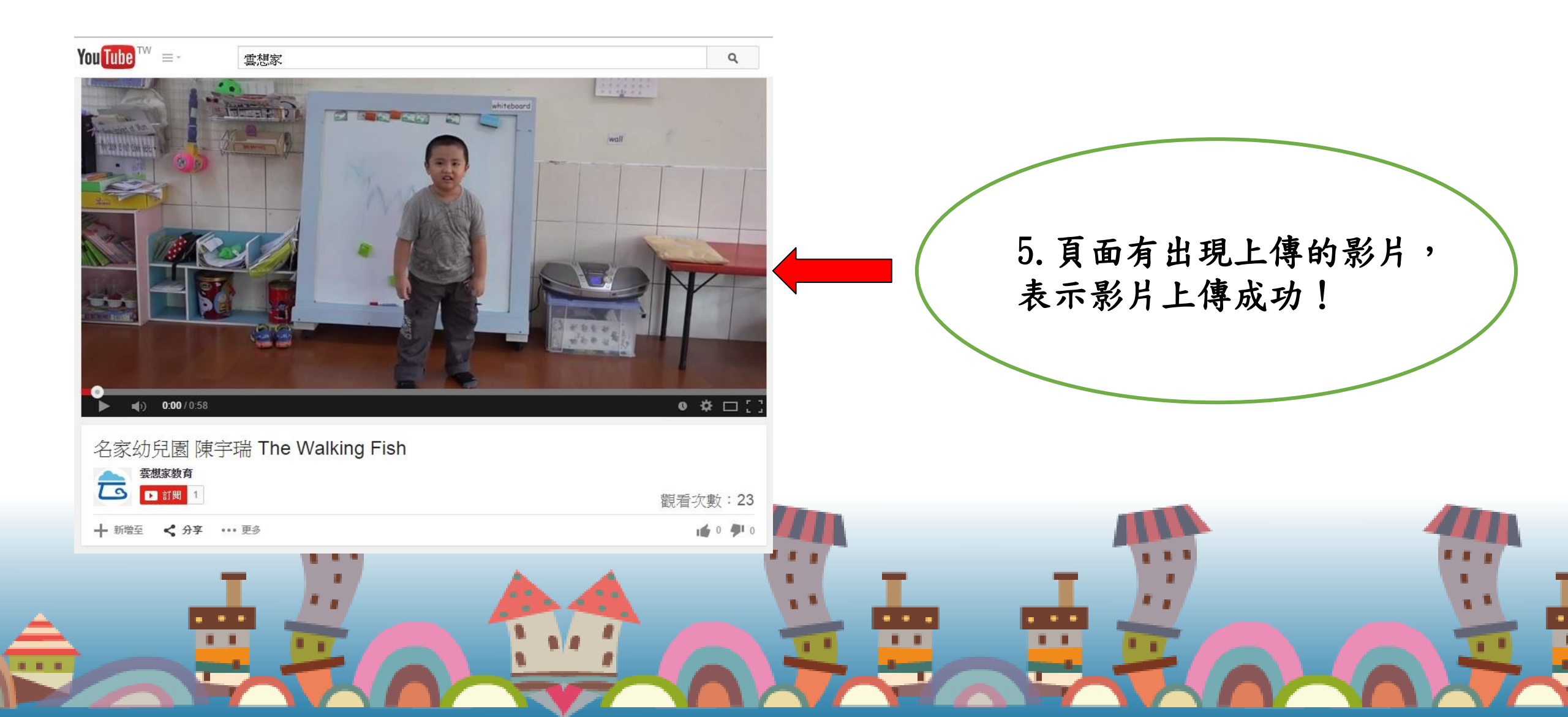